## Bluetooth COM ポート設定手順

ワイヤレステクノロジー株式会社製

「小型無線加速度センサ WAA-001」

「小型無線ハイブリッドセンサ WAA-006」

「小型無線ハイブリッドセンサ WAA-010」

のデータを PC で受信する際、センサ1個に対し COM ポート1個を割り当てる 手順について説明するものです。

株式会社 ATR-Promotions

はじめに

小型無線加速度センサ(WAA-001)、小型無線ハイブリッドセンサ(WAA-006)、小型無線ハ イブリッドセンサ (WAA-010)のデータを PC で受信するために、センサを Bluetooth 機器と して登録する必要があります。その手順につい説明します。

## ハードウェア

| 受信する PC の CPU | Pentium4またはPentium-M以上 |
|---------------|------------------------|
| Bluetooth     | Bluetooth USB アダプタ 1   |

1

推奨の Bluetooth の USB アダプタは、PLANEX 社 BT-MicroEDR1X です。

Bluetooth スタックは、付属の

東芝製「Bluetooth Stack for Windows version v3.03.13(c)」を使用しています。 他の製品をお使いの場合は、読み替えて設定を行なってください。

ソフトウェア

## Bluetoothの設定

ご使用の BlueTooth USB アダプタのドライバを予めインストールください。

1) BlueTooth ドライバソフトで設定画面を開きます。

| 🖌 Bluetooth 設定                                  | ×  |
|-------------------------------------------------|----|
| Bluetooth(B) 表示(V) ヘルプ(H)                       |    |
| Bluetootl                                       | 'n |
|                                                 |    |
|                                                 |    |
|                                                 | L  |
| WAA001-0001 WAA001-0009 WAA001-0048 WAA001-0047 |    |
|                                                 |    |
|                                                 | L  |
|                                                 |    |
| WAAUU1-UU46 WAAUU1-UU45 WAAUU1-UUU WAAUU1-UU1U  | L  |
|                                                 |    |
|                                                 |    |
| (1) [1] [1] [1] [1] [1] [1] [1] [1] [1] [1]     | L  |
|                                                 | L  |
|                                                 |    |
|                                                 |    |

2)「新しい接続」を選択

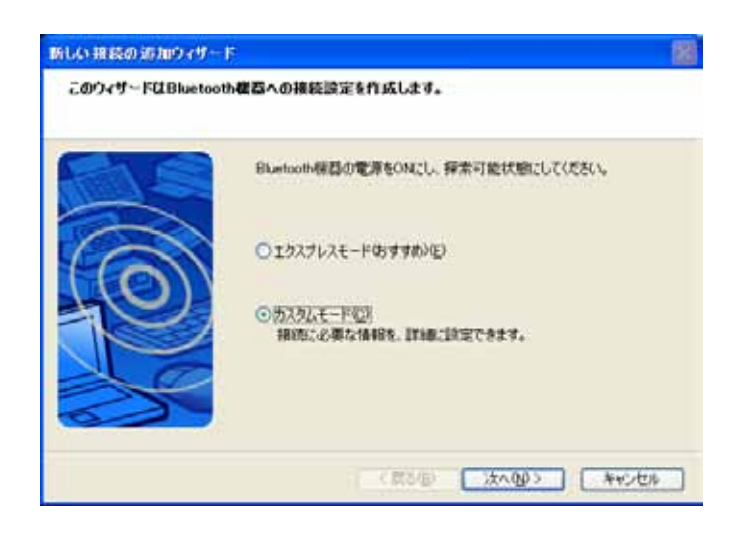

3)センサの電源を入れ、「カスタムモード」を選択し、「次へ」を実行

| 新しい接続の追加ウィザード |                                                                             | X |
|---------------|-----------------------------------------------------------------------------|---|
| デバイスの選択       |                                                                             |   |
|               | 使用するBluetooth機器を選択してください。<br>Bluetooth機器<br>デバイス名<br>愛 WAA001-0045<br>更新(山) |   |
|               | < 戻る(B) 次へ(N) > キャンセル                                                       |   |

4)電源が入っているセンサが表示されたことを確認し、「次へ」を実行

| 新しい接続の追加ウィザード | 2                                                                        |
|---------------|--------------------------------------------------------------------------|
| サービスの選択       |                                                                          |
|               | 使用するサービスを選択してください。<br>サービスの選択(S)<br>サービスクラス サービス名<br>マシリアル ポート SPP slave |
|               | < 戻る(B) 次へ(N) > キャンセル                                                    |

5)シリアルポートを選択し、「次へ」を実行

## セキュリティ設定を行なっている場合の対応方法

もし、4)で下記 PIN コードの入力画面がでてきた場合は、

4)の画面が正しく表示された場合は、次ページまで読み飛ばしてください。

| Bluetooth Ma | anager - Bluetooth セキュリティ                                                    | r                                           |
|--------------|------------------------------------------------------------------------------|---------------------------------------------|
| Ŵ            | Bluetooth パスキー (PINコード) :<br>(未入力の場合は、デフォルト<br>対象デバイス<br>Bluetooth デバイスアドレス: | ┃<br>のPINコード使用を意味します。)<br>00:09:42:00:04:C0 |
|              | Bluetooth デバイス名:                                                             | WAA001-0002                                 |
|              | L                                                                            | OK キャンセル                                    |

タスクバーの BlueTooth アイコンを右クリックし、「デバイスプロパティ&セキュリティ」を 選択、セキュリティのタブを選択し、セキュリティモードを「セキュリティ無し」に設定し てください。

| 全般 セキュリラ                | ٢              |           |              |
|-------------------------|----------------|-----------|--------------|
| ∼検出モード-                 |                |           |              |
| ○検出不                    | 能モード           |           |              |
| <ul> <li>検出可</li> </ul> | 能モード           |           |              |
| - 接続モード-                |                |           |              |
| ○接続不                    | 能モード           |           |              |
| <ul> <li>接続可</li> </ul> | 能モード           |           |              |
| - ペアリンガ <del>エ</del>    | -8             |           |              |
| へいついつ                   | 「不能モード         |           |              |
| <ul> <li>マリン</li> </ul> | 「可能モード         |           |              |
|                         |                |           |              |
|                         | - I<br>2007.   |           |              |
| セキュリティ                  | 無し<br>無し       |           |              |
| <u>リンクレベン</u>           | のセキュリティ実施      |           | J            |
|                         |                | デフォルト     | J            |
|                         | OK 3           | テャンセル 適用( | ( <u>A</u> ) |
| しつしていません                | OK<br>続の登録を行なっ | キャンセル 適用( | <u>A</u> )   |

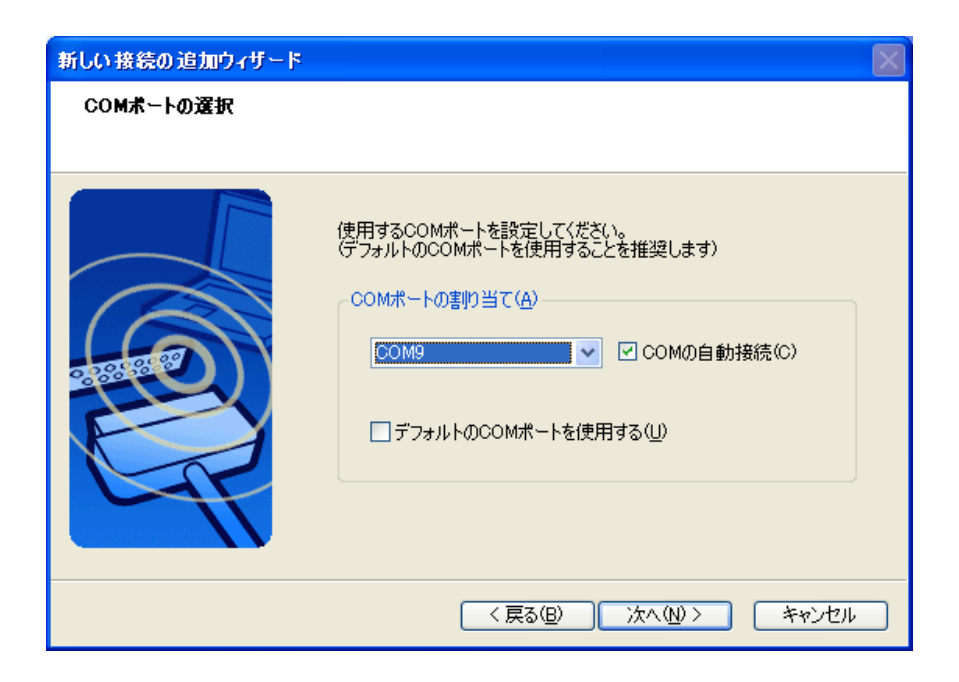

6)ご使用のパソコンで未使用のポートを選択し、「次へ」を実行

| 新しい接続の追加ウィザード |                                                      |
|---------------|------------------------------------------------------|
| COMボートの設定     |                                                      |
|               |                                                      |
|               | COM9の設定が完了しました。<br>必要によりアプリケーションソフトやドライバの設定を行ってください。 |
|               | < 戻る(B) 次へ(M) > キャンセル                                |

7)「次へ」を実行

| 新しい接続の追加ウィザード |                      | $\mathbf{X}$ |
|---------------|----------------------|--------------|
| 接続名称の設定       |                      |              |
|               | 接続名称とアイコンを設定します。     |              |
|               | < 戻る(B) 次へ(№)> キャンセル |              |

8) "製品名-シリアル番号"が表示されますので、任意の名称に変更し、「次へ」を実行

| 新しい接続の追加ウィザード |                  |
|---------------|------------------|
| 新しい接続の追加ウィザー  | የወ完了             |
|               |                  |
|               | 接続情報の登録が終了しました。  |
|               | < 戻る(B) 完了 キャンセル |

以上で登録が完了です。

使用するセンサの数だけ、上記設定を行なってください。